# Handleiding afwezig melden Somtoday

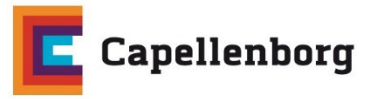

# Melden via de Ouder App van Somtoday

Als u dit nog niet heeft gedaan, downloadt u eerst de Somtoday Ouder App uit de Appstore of Playstore.

Open de app en zoek bij schoolnaam: OOZ Kies voor Inloggen via Somtoday

| 226 🖬 🕫 🛛 .         | ⇔₁ 76%∎<br>day | 1226 🖬 🛛 •<br>💠 somt | oday   |
|---------------------|----------------|----------------------|--------|
| School              | >              | <i>€</i> 9 00Z       | >      |
| Inloggen via Somtod | ay             | Inloggen via So      | mtoday |

Vul hier uw gebruikersnaam en wachtwoord in

| ☆ https://inloggen.somtoday.n < | → https://inloggen.somtoday.n |
|---------------------------------|-------------------------------|
| - Connorady                     | - Sourceday                   |
| Inloggen                        | Inloggen                      |
| ooz 🗙                           | ooz 🗙                         |
|                                 | ×                             |
| Onthoud mijn gebruikersnaam     |                               |

Na het inloggen komt u op het rooster van uw zoon/dochter Klik daarna op de ... (drie puntjes) rechtsonder in het venster

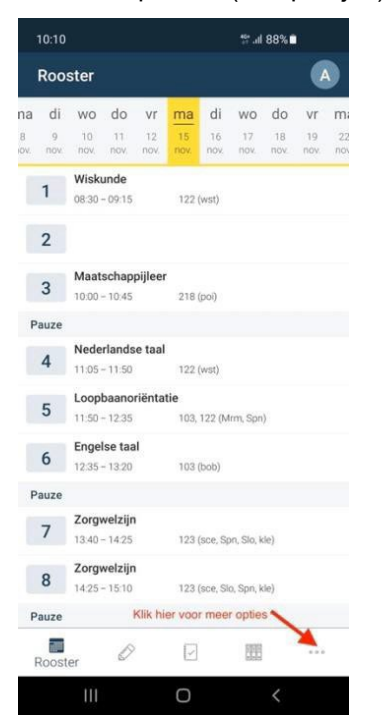

#### Kies voor Absent melden

| 10:10 🖼                               | 💱 al 87% 🛍                   |
|---------------------------------------|------------------------------|
| Meer                                  |                              |
| Afwezigheid                           |                              |
| $\mathcal{P}_{\otimes}$ Absent melden | Klik hier voor absent melden |
| Berichten                             |                              |
| Downloads                             |                              |
| Account                               |                              |
| 〈ᢕ〉 Voorkeuren                        |                              |
| (i) Info                              |                              |

Als u onderstaande melding krijgt, zet dan het schuifje bij 'Verberg inactieve functie' aan (naar rechts).

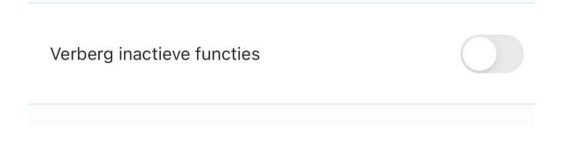

## Kies de reden van absentie

| 15:1   | 1                  | tali 69%∎ |
|--------|--------------------|-----------|
| ÷      | Absentie redenen   |           |
| Ziek   |                    |           |
| Huisar | rts / Ziekenhuis   |           |
| Tanda  | rts / Orthodontist |           |

Kies bij ziek voor een dag of voor een periode (mits deze al bekend is).

| Begindatum                                        | Begindatum                                      |
|---------------------------------------------------|-------------------------------------------------|
| 15 nov. 2021                                      | 15 nov. 2021                                    |
| inddatum bekend?                                  | Einddatum bekend?                               |
|                                                   |                                                 |
| Opmerkingen                                       | Einddatum                                       |
| Opmerkingen                                       | 18 nov. 2021                                    |
|                                                   | Opmerkingen                                     |
|                                                   | Opmerkingen                                     |
| Indien de einddatum niet bekend is meld u uw kind | Mocht u aan kunnen geven hoelang uw kind absent |

Als u de melding heeft ingevuld verzendt u deze via het 'vliegtuigje'.

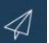

Kies bij Huisarts / Ziekenhuis / Specialist en Tandarts / Orthodontist de datum en het tijdstip.

| Begindatum                                                                                     | gindatum                   |                |
|------------------------------------------------------------------------------------------------|----------------------------|----------------|
| 15 nov. 2021                                                                                   | 17 nov. 2021               |                |
| Hele dag afwezig? He                                                                           | le dag afwezig?            |                |
|                                                                                                |                            |                |
| Einddatum Be                                                                                   | gintijd                    |                |
| 15 nov. 2021                                                                                   | 9:15                       |                |
| Hele dag afwezig?                                                                              | Hier vult u de begintijd e | en eindtijd in |
|                                                                                                | 09 2                       | 5              |
| Opmerkingen                                                                                    | 10 : 20                    | 6              |
| Opmerkingen                                                                                    | 11 2                       | 7              |
| Bij deze melding en die van dokter / ziekenhuis<br>zet u het schuifje van hele dag afwezig uit |                            |                |
|                                                                                                | Annuleren                  | ок             |

Als u de melding heeft ingevuld verzendt u deze via het 'vliegtuigje'.

 $\triangleleft$ 

Na de melding ontvangt u een bevestigingsmail van Somtoday

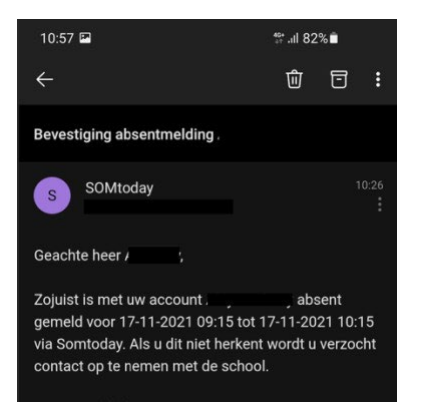

# Melden met een computer of laptop via de website van Somtoday

Ga naar http://www.inloggen.somtoday.nl/ zoek bij schoolnaam: OOZ

Log in met uw ouderaccount gegevens (gebruikersnaam en wachtwoord)

| Inloggen                      |   | Inloggen |   |
|-------------------------------|---|----------|---|
| 002                           | × | 002      | × |
|                               |   |          | × |
| 🖌 Onthoud mijn gebruikersnaam |   |          |   |
| Inlogen                       |   | Inloggen |   |

### Kies voor **Afwezigheid** Kies daarna voor **absent melden**

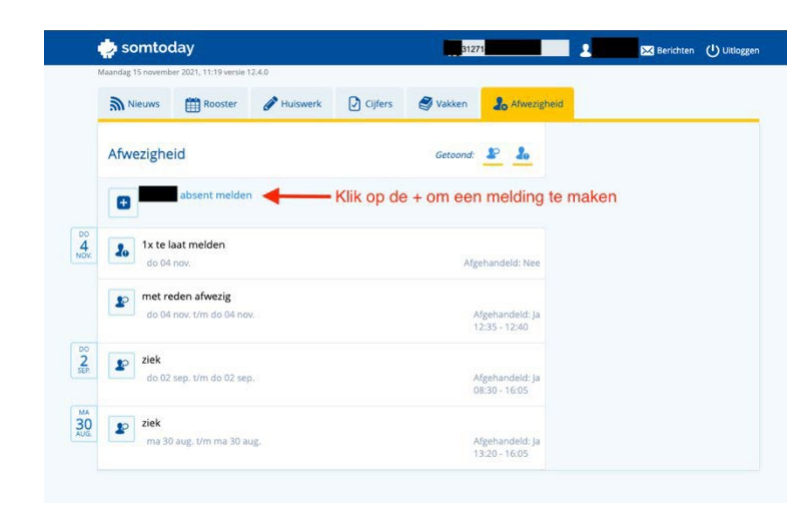

Kies hier de reden (middels het drop-down menu)

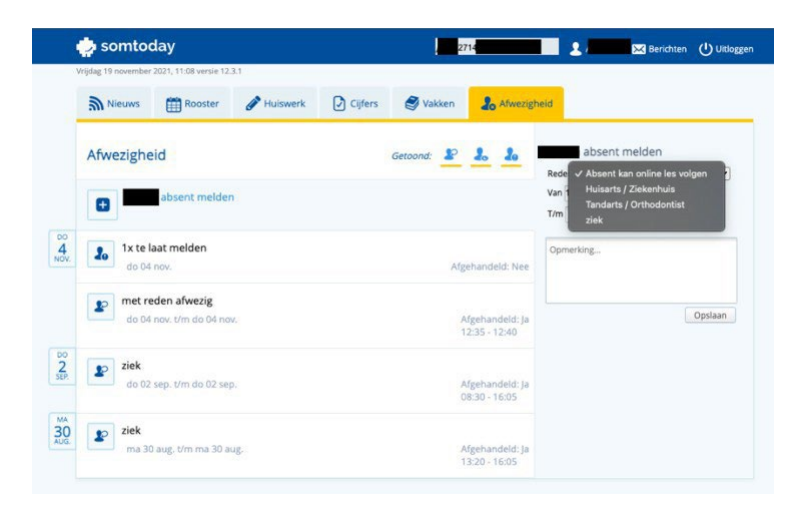

Onder de keuze huisarts / ziekenhuis / specialist vallen ook de afspraken van fysiotherapie e.d.

Voer de tijd in dat uw zoon/dochter absent zal zijn, u moet dan de 'vinkjes' bij hele dag weghalen en de tijd 'van' en 'tot' invoeren.

|    | Aaandag 15 novemi | ber 2021, 11:19 versie            | 12.4.0                |                 |            |                              | -                         |         |
|----|-------------------|-----------------------------------|-----------------------|-----------------|------------|------------------------------|---------------------------|---------|
|    | Mieuws            | Rooster                           | Huiswerk              | Cijfers         | Vakken     | La Afwezig                   | heid                      |         |
|    | Afwezight         | eid                               |                       |                 | Getoond:   | P 10                         | absent melder             | n       |
|    |                   |                                   |                       |                 |            |                              | Reden Tandarts / Orthodor | ntist 🗸 |
|    |                   | absent melde                      | n                     |                 |            |                              | Van 17-11-2021            |         |
|    |                   | Vu                                | I hier de tijd in (ir | dien van toepas | ising)     |                              | Hele dag                  | 09:15   |
|    |                   |                                   |                       |                 |            |                              | T/m 17-11-2021            |         |
| k. | 20 1x te          | laat melden                       |                       |                 | Afgei      | handeld: Nee                 | Hele dag                  | 10:15   |
|    | e o o             | eden afwezig<br>nov. t/m do 04 no | IV.                   |                 | Afg<br>12: | gehandeld: Ja<br>:35 - 12:40 | Opmerking                 |         |
| 0  | -                 |                                   |                       |                 |            |                              |                           | Opslaan |
| P. | do 02             | sep. t/m do 02 se                 | p.                    |                 | Afg<br>08: | gehandeld: Ja<br>:30 - 16:05 |                           |         |
| Ô  | 😰 ziek<br>ma 3    | 0 aug. t/m ma 30 a                | ug.                   |                 | Afg        | gehandeld: Ja                |                           |         |

Bij de melding ziek vult u in een hele dag of (mits bekend) de periode tot en met.

| Mieuws                   | Rooster                                                                                                    | Huiswerk 🧳                                                                                                    | Cijfers                                                                                                    | S Vakken                                                                                                    | 20                                                                                                    | Afwezig                                                                                                    | heid                                                                                                    |                                                                                                    |
|--------------------------|----------------------------------------------------------------------------------------------------|----------------------------------------------------------------------------------------------------|----------------------------------------------------------------------------------------------------|----------------------------------------------------------------------------------------------------|----------------------------------------------------------------------------------------------------|----------------------------------------------------------------------------------------------------|----------------------------------------------------------------------------------------------------|----------------------------------------------------------------------------------------------------|
| Afwezighe                | eid                                                                                                    |                                                                                                    |                                                                                                    | Getoond: 🏖                                                                                                    | 20                                                                                                    | 20                                                                                                    | absent melder                                                                                                    | n                                                                                                    |
| 1.000 C                  | _                                                                                                    |                                                                                                    |                                                                                                    |                                                                                                    |                                                                                                    |                                                                                                    | Reden                                                                                                    | 10                                                                                                    |
| •                        | absent melder                                                                                                    |                                                                                                    |                                                                                                    |                                                                                                    |                                                                                                    |                                                                                                    | Van 17-11-2021                                                                                                    |                                                                                                    |
|                          |                                                                                                    |                                                                                                    |                                                                                                    |                                                                                                    |                                                                                                    |                                                                                                    | 1/m 19-11-2021                                                                                                    |                                                                                                    |
| <b>1</b> x te l<br>do 04 | aat melden<br>nov.                                                                                                    |                                                                                                    |                                                                                                    | Af                                                                                                    | gehande                                                                                                    | eld: Nee                                                                                                    | Opmerking                                                                                                    |                                                                                                    |
| do 04                    | eden afwezig<br>nov. t/m do 04 nor                                                                                                    | 6                                                                                                    |                                                                                                    |                                                                                                    | Afgehar<br>12:35 - 1                                                                                                    | deld: Ja<br>2:40                                                                                                    |                                                                                                    | Opsla                                                                                                    |
| yiek<br>do 02            | sep. t/m do 02 sep                                                                                                    | a.                                                                                                    |                                                                                                    |                                                                                                    | Afgehar<br>08:30 - 1                                                                                                    | deld: Ja<br>6:05                                                                                                    | Klik hier voor                                                                                                    | opslaar                                                                                                    |
| ziek                     |                                                                                                    |                                                                                                    |                                                                                                    |                                                                                                    |                                                                                                    |                                                                                                    |                                                                                                    |                                                                                                    |
|                          | Nieuws  Afwezighe  Afwezighe  Af | Nieuws Rooster Afwezigheid absent melder absent melder ab 04 nov. tx te laat melden do 04 nov. do 04 nov. Um do 04 no ziek do 02 sep. Um do 02 sep ziek | Nieuws Rooster Pluiswerk Afwezigheid absent melden<br>do 04 nov. 1x te laat melden<br>do 04 nov. met reden afwezig<br>do 04 nov. Um do 04 nov. ziek<br>do 02 sep. Um do 02 sep. | Nieuws       Image: Pooser       Huiswerk       Cijfers         Afwezigheid       Image: Pooser       Image: Pooser       Image: Pooser         Image: Pooser       absent melden       Image: Pooser       Image: Pooser         Image: Pooser       Image: Pooser       Image: Pooser       Image: Pooser         Image: Pooser       Image: Pooser       Image: Pooser       Image: Pooser         Image: Pooser       Image: Pooser       Image: Pooser       Image: Pooser         Image: Pooser       Image: Pooser       Image: Pooser       Image: Pooser         Image: Pooser       Image: Pooser       Image: Pooser       Image: Pooser         Image: Pooser       Image: Pooser       Image: Pooser       Image: Pooser         Image: Pooser       Image: Pooser       Image: Pooser       Image: Pooser         Image: Pooser       Image: Pooser       Image: Pooser       Image: Pooser         Image: Pooser       Image: Pooser       Image: Pooser       Image: Pooser       Image: Pooser         Image: Pooser       Image: Pooser       Image: Pooser       Image: Pooser       Image: Pooser       Image: Pooser         Image: Pooser       Image: Pooser       Image: Pooser       Image: Pooser       Image: Pooser       Image: Pooser       Image: Pooser | Nieuws       Pooster       Huiswerk       Cijfers       Wakken         Afwezigheid       Getoond:       Image: Comparison of the comparison of the compar | Nieuws     Rooster     Huiswerk     Cijfers     Vakken     de       Afwezigheid     Getoond:     2     4       Image: State and the state and the sta | Nieuws       Rooster       Huiswerk       Cijfers       Vakken       Lo Alvezza         Afwezigheid       Getoond:       Lo       Lo       Lo       Lo         Image: State of the state of the stat | Nieuws Rooster   Afwezigheid Getoond:   absent melden E   absent melden E   absent melden In 17:11-2021   absent melden In 19:11-2021   absent melden Afgehandeld: Nee   absent melden Afgehandeld: Nee   absent melden Afgehandeld: Ja   ab 0 04 nov. Afgehandeld: Ja   ab 0 04 nov. Afgehandeld: Ja   ab 0 02 sep. t/m do 02 sep. Afgehandeld: Ja   ab 0 02 sep. t/m do 02 sep. Afgehandeld: Ja |

Klik nadat u de melding volledig heeft ingevuld op 'opslaan'.

| U ontvangt een | bevestigingsmail van Somtodav |
|----------------|-------------------------------|
|                |                               |

| $\Box$ Afdrukken $	imes$ Annuleren                                   |                                                                                       |
|----------------------------------------------------------------------|---------------------------------------------------------------------------------------|
| Bevestiging absentmelding                                            |                                                                                       |
| SOMtoday <noreply@somtod< th=""><th>ay.nl&gt;</th></noreply@somtod<> | ay.nl>                                                                                |
| Ma 15-11-2021 10:26                                                  |                                                                                       |
| Aan:                                                                 | >                                                                                     |
| Geachte heer                                                         |                                                                                       |
| Zojuist is met uw account.                                           | absent gemeld voor 17-11-2021 09:15 tot 17-11-2021 10:15 via Somtoday. Als u dit niet |

Zojuist is met uw account **and a sent gemeld voor 17** herkent wordt u verzocht contact op te nemen met de school.

Mocht er al een bestaande melding zijn die volledig binnen de nieuwe melding valt dan krijgt u de volgende foutmelding: (naam leerling) is al absent gemeld voor een gedeelte van deze periode. Kies een andere periode of neem contact op met de school.